1. Если вы не зарегистрированы на сайте <u>https://myrosmol.ru/</u> для начала необходимо пройти регистрацию в системе:

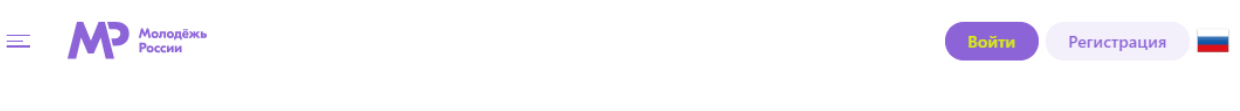

## Быстрая регистрация

| Если вы планируете принимать участие в грантовых и<br>заполнением паспортных данных и подтверждением | мероприятиях, нужно пройти полную регистрацию с<br>) аккаунта через ЕСИА | Расширенная регистрация   |
|----------------------------------------------------------------------------------------------------|--------------------------------------------------------------------------|---------------------------|
| <ul> <li>Я - гражданин России, проживающий на<br/>территории РФ</li> </ul>                           | <ul> <li>Я - гражданин России, проживающий за<br/>рубежом</li> </ul>     | Я - иностранный гражданин |
| Фамилия                                                                                              | Имя                                                                      | Отчество                  |
| О мужской О женский                                                                                  | Дата рождения                                                            |                           |
| Телефон                                                                                              | Электронная почта                                                        |                           |
| Пароль                                                                                               | Подтверждение пароля                                                     |                           |
| Введите свой фактический адрес пр<br>Округ Регион                                                    | роживания:<br>Населенный пункт                                           |                           |
| Я согласен с правилами пользования                                                                   |                                                                          | Загрузить аватар          |
| Я согласен с обработкой персональных данных                                                          |                                                                          | Зарегистрироваться        |

2. Как только вы зарегистрируетесь или войдете в систему – вас отправит на главную страницу с мероприятиями

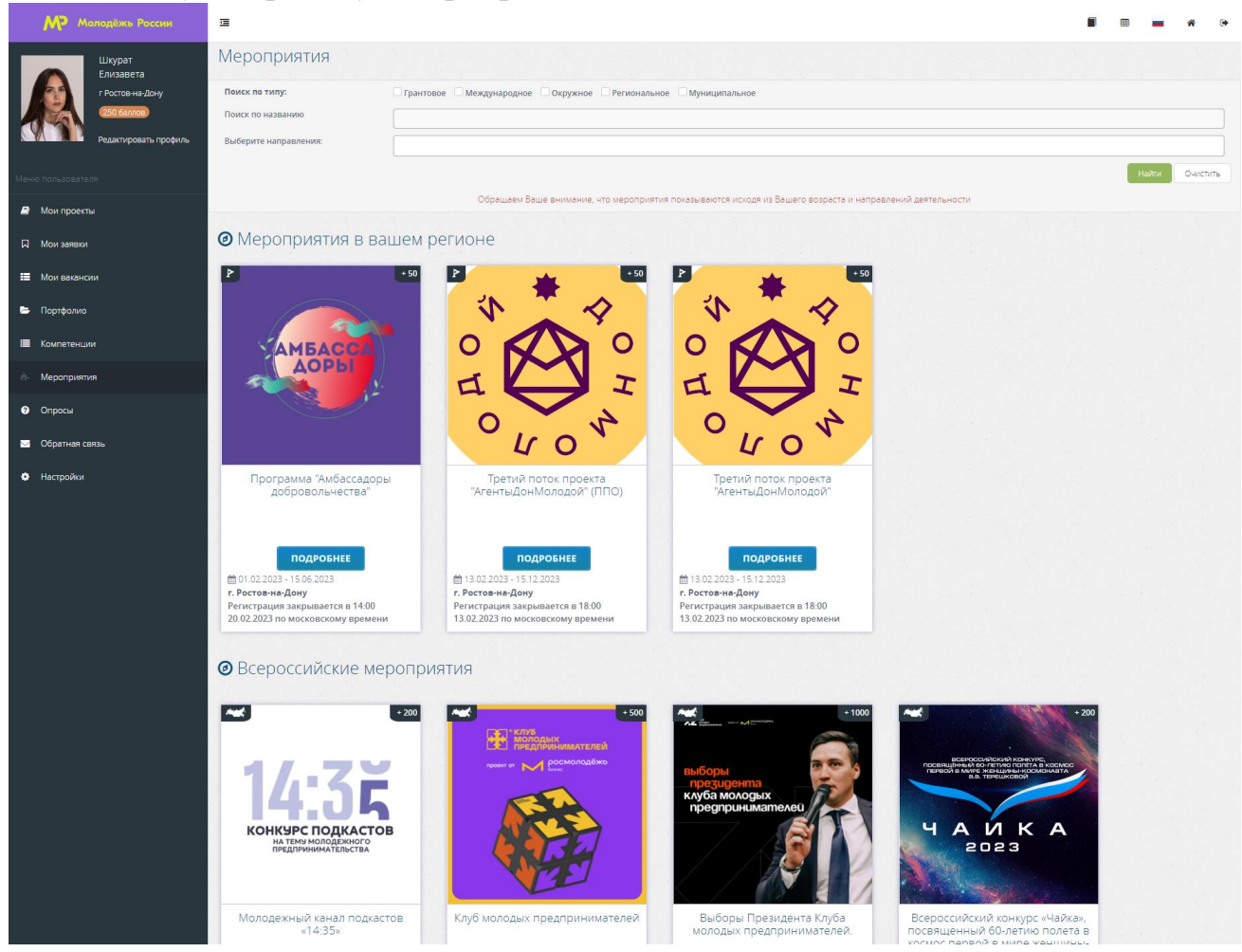

3. Рядом с вашими фотографией, фамилией, именем и городом будет ссылка «Редактировать профиль». Нажимаете на нее и затем вам откроется окно для редактирования личных данных. Во вкладке «Образование» необходимо указать:

- Уровень образования: Высшее;

- Федеральное государственное автономное образовательное учреждение высшего образования «Южный федеральный университет» (при введении названия вуза в поле оно должно высветиться зеленым цветом);

| Личные данные Личные документы | Образование Деятельность Соц сети Работа                                                               |
|--------------------------------|----------------------------------------------------------------------------------------------------|
| Образование                    | +                                                                                                    |
| Высшее                         | Южный федеральный                                                                                      |
| 1.06.03.01 Биология            | Южный федеральный университет - ПОДТВЕРЖДЕН                                                            |
|                                | Федеральное государственное автономное образовательное учреждение высшего образования «ЮЖНЫЙ ФЕДЕРАЛЬН |
| Среднее (средняя школа)        | Южный федеральный Университет                                                                          |

- Специальность (когда начинаете вводить название так же выведется список с специальностями)

- Год окончания обучения.

Затем нажимаете на кнопку «Сохранить изменения».

4. Затем необходимо перейти во вкладку «Деятельность» и поставить все галочки

| Личные данные | Личные документы                            | Образование                            | Деятельность                     | Соц сети       | Работа |                |  |
|---------------|---------------------------------------------|----------------------------------------|----------------------------------|----------------|--------|----------------|--|
|               | Участник НКО ?                              |                                        |                                  |                |        |                |  |
|               | Формирование россий<br>межкультурному и меж | кой идентичности,<br>конфессиональному | единства российской<br>/ диалогу | нации, содейст | вие    |                |  |
|               | Формирование у молод                        | ежи традиционных                       | семейных ценностей               |                |        |                |  |
|               | Работа с молодежью, на                      | аходящейся в социа.                    | льно-опасном положе              | нии            |        |                |  |
|               | Развитие международн                        | ого и межрегиональ                     | ьного сотрудничества             |                |        |                |  |
|               | Содействие в подготов                       | ке и переподготовке                    | специалистов в сфер              | е государствен | ной    |                |  |
|               | молодежной политики                         |                                        |                                  |                |        |                |  |
|               | Инновации и стартапы                        |                                        |                                  |                |        |                |  |
|               | Содействие профориен                        | тации и карьерным                      | устремлениям молод               | цежи           |        |                |  |
|               | Вовлечение молодежи                         | в волонтерскую дея                     | тельность                        |                |        |                |  |
|               | Вовлечение молодежи                         | в занятие творческо                    | й деятельностью                  |                |        |                |  |
|               | Патриотическое воспит                       | ание молодежи                          |                                  |                |        |                |  |
|               | Вовлечение молодежи                         | в здоровый образ ж                     | изни и занятия спорт             | ом, популяриза | ция    |                |  |
|               | культуры безопасности                       | в молодежной сред                      | e                                |                |        |                |  |
|               | Развитие молодежного                        | самоуправления                         |                                  |                |        |                |  |
|               | Поддержка и взаимоде                        | йствие с обществен                     | ными организациями               | и движениями   | I      |                |  |
|               | Вовлечение молодежи                         | в работу средств ма                    | ссовой информации                |                |        |                |  |
|               | Социализация молодёх                        | ки, нуждающейся в (                    | особой заботе госуда             | оства          |        |                |  |
|               |                                             |                                        |                                  |                | Сохра  | нить изменения |  |

5. После заполнения всей вышеперечисленной информации в профиле вам необходимо перейти в графу «Мероприятия» в личном кабинете ФГАИС «Молодежь России». Там высветятся «Мероприятия вашего учебного заведения». Нажимаете на Студенческое голосование – Проекты, направленные на Всероссийский конкурс молодежных проектов среди вузов.

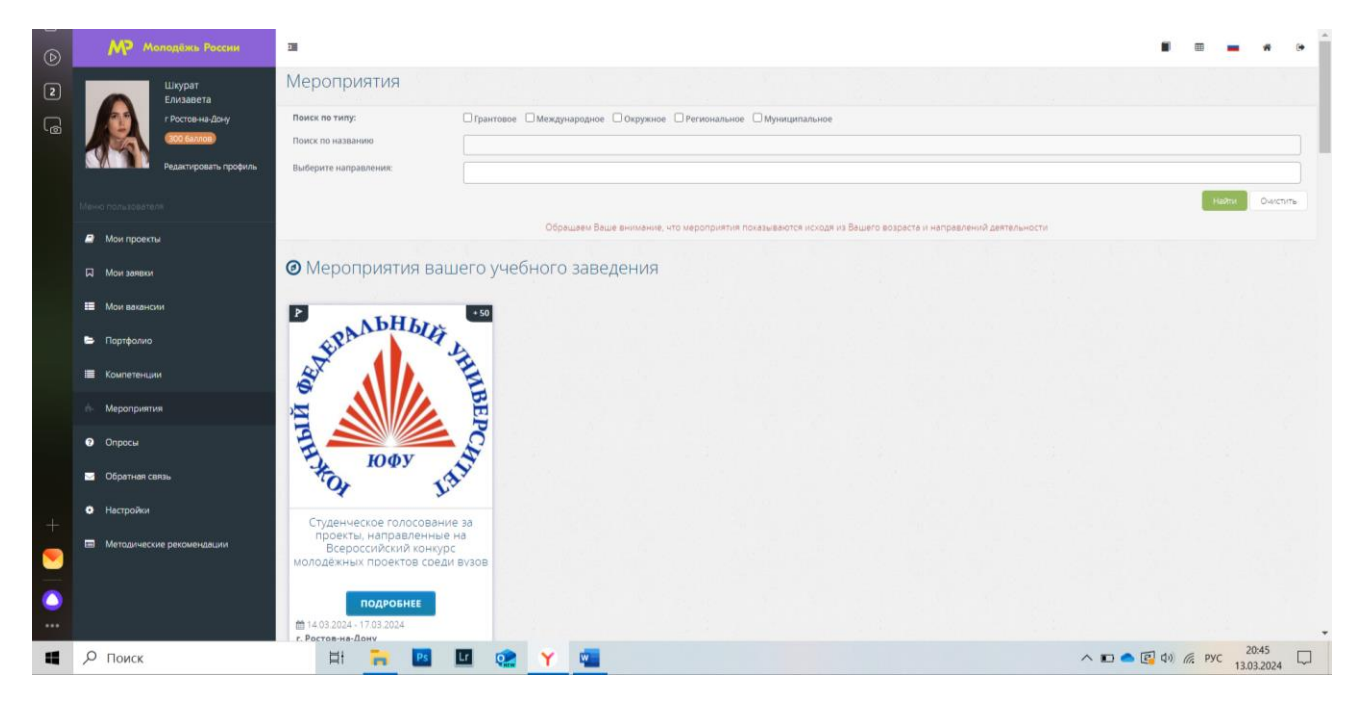

## 6. Подаете заявку на проект, в соответствии с указанным списком.

| Смены:                                                                                                    |               |
|----------------------------------------------------------------------------------------------------|---------------|
| Открытый городской подкаст «Прямой подкаст» (id = 170192) 00:00           14.03.2024 - 23:59 17:03.2024           по московскому времени           Prикстрация до 23:59 17:03.2024           по московскому времени                                                                                                    | Подать заявку |
| <ul> <li>Областной студенческий танцевальный фестиваль «Оттенки» (id = 170193)</li> <li>© 0:00 14.03.2024 - 23:59 17.03.2024</li> <li>по московскому времени</li> <li>Регистрация до 23:59 17.03.2024</li> <li>по московскому времени</li> </ul>                                                                                      | Подать заявку |
| <ul> <li>Образовательно-профориентационный медиапроект «Медиакомпас» (id = 170194)</li> <li>©0:00 14.03.2024 - 23:59 17.03.2024</li> <li>по московскому времени</li> <li>Регистрация до 23:59 17.03.2024</li> <li>по московскому времени</li> </ul>                                                                                   | Подать заявку |
| <ul> <li>Форум студенческого научно-популярного туризма «Путешествие в науку с Южным федеральным университетом» (id = 17019</li> <li>© 0:00 14.03.2024 - 23:59 17.03.2024</li> <li>по московскому времени</li> <li>Регистрация до 23:59 17.03.2024</li> <li>по московскому времени</li> </ul>                                         | Подать заявку |
| <ul> <li>Школа студенческого самоуправления (id = 170196) 00:00 14.03.2024</li> <li>- 23:59 17.03.2024</li> <li>по московскому времени</li> <li>Регистрация до 23:59 17.03.2024</li> <li>по московскому времени</li> </ul>                                                                                                    | Подать заявку |
| <ul> <li>6          © 00:00 14.03.2024 - 23:59 17.03.2024     </li> <li>Образовательный интенсив для начинающих психологов, ориентированных на работу с участниками СВО и их семьями «Быть 170197)     <li>по московскому времени         ■ Регистрация до 23:59 17.03.2024     </li> <li>по московскому времени     </li> </li></ul> | Подать заявку |
| Фестиваль экологических инициатив «Все до лампочки» (id = 170198) <sup>(1)</sup> 0.00 14.03 2024 - 23:59 17.03.2024                 по московскому времени                 Фегистрация до 23:59 17.03.2024             по московскому времени                                                                                         | Подать заявку |

| Для регистрации на мероприятие, пожалуйста, | аполните анкету.                                                                                                |
|---------------------------------------------|----------------------------------------------------------------------------------------------------|
| Мероприятие                                 | Студенческое голосование за проекты, направленные на Всероссийский конкурс колодёхных проектов среди вузов от Н |
| Смена                                       | Ижола студенческого самоуправления                                                                              |
| Дата проведения                             | e 00 00 14.03 2024 no 23 59 17.03 2024                                                                          |
| Место проведения                            | Ростовская обл., г. Ростов-на-Дону                                                                              |
|                                             | Отправить Зая                                                                                                   |
|                                             |                                                                                                    |

7. После подачи заявки у вас должно высветиться следующее окно:

| Студенческое голосование за проекты, направленные                    | на Всероссийский конкурс молодёжных проектов среди вузов от Южного                                                                                                    | феедрального университета                               |
|----------------------------------------------------------------------|----------------------------------------------------------------------------------------------------|---------------------------------------------------------|
|                                                                      | Interstimprosmol ru<br>#MalBMECTE #защищая #6)фь здоров #родине_лобимие<br>#создавая, возможности #стирая, границы #сохраная бу приоди яты µе дан<br>#двигай_сообщества #открывая_страну #расскахи_о_главном #вдохновляя<br>#помни | Ш Дата проведения : 00:00 14:03 2024 - 23:59 17:03 2024 |
| Ваша заявка на мероприятие принята и отправлена организаторам на р.  | ассмотрение!                                                                                                    |                                                         |
| Статус Вашей заявки можно отследить в разделе "Мои заявки"           |                                                                                                    |                                                         |
| Для связи с организаторами Вам нужно обратится в раздел "Обратная св | язь", указав название мероприятия                                                                                                    |                                                         |
|                                                                      |                                                                                                    |                                                         |
|                                                                      | ик Поделиться                                                                                                    |                                                         |